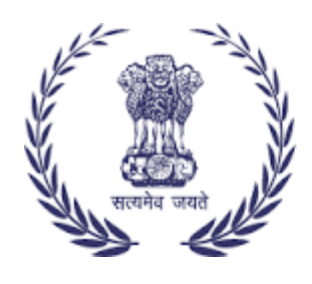

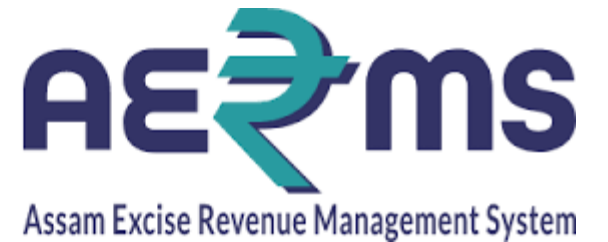

## **IMPORTER FINISHED GOODS**

**User Reference Manual** 

C-TEL INFOSYSYTEMS PVT. LTD Hyderabad, Telangana • Open web browser and navigate to the URL provided

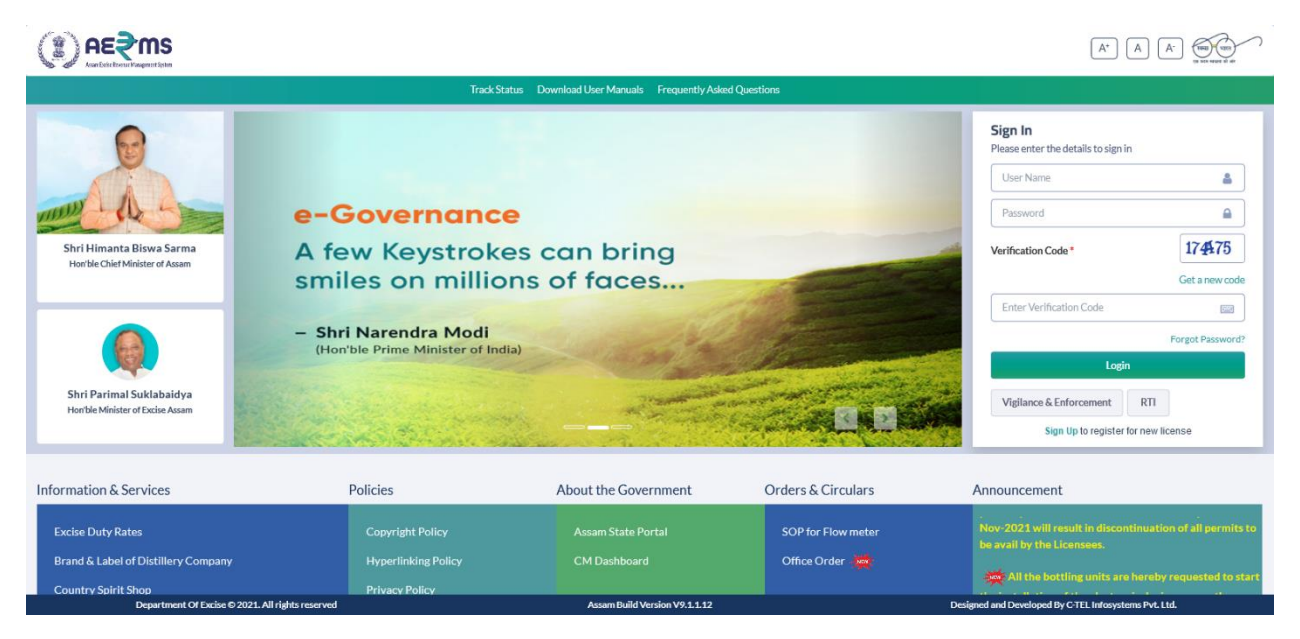

- Enter the login credentials of **Importer** Username and Password along with verification code and click on Login to get logon to the application
- Now the **Importer** is landing to the dashboard as shown below.

|                           |                         |                               | Welcome: VASU BADISA (New Local Supplier)             |
|---------------------------|-------------------------|-------------------------------|-------------------------------------------------------|
| Procurement               | Route                   |                               |                                                       |
|                           |                         |                               |                                                       |
|                           |                         |                               |                                                       |
|                           |                         |                               |                                                       |
| Department Of Excise © 20 | 21. All rights reserved | Assam Build Version V9.1.1.12 | Designed and Developed By C-TEL Infosystems Pvt. Ltd. |

## Route

• User need to click on the Route main icon to add the route to the Bottling Unit or to the Brewery.

|                                                  |                |                | Session Time Left : 59:45   🌲   VA | SU BADISA FINSI | HED GOODS   Home   VASU BADISA (New Local Supplier)   🗗 |
|--------------------------------------------------|----------------|----------------|------------------------------------|-----------------|---------------------------------------------------------|
| Route -                                          |                |                |                                    |                 |                                                         |
|                                                  |                |                |                                    |                 | Add Route                                               |
| 10 *                                             |                |                |                                    |                 | Search:                                                 |
| S.No Consignor Name                              | Consignor Code | Consignee Name | Consignee Code                     | Route           | Status                                                  |
| + Add Routo                                      |                |                |                                    |                 | Previous Next                                           |
| Department Of Excise © 2021. All rights reserved |                | Assam Build V  | Version V9.1.1.12                  | D               | Designed and Developed By C-TEL Infosystems Pvt. Ltd.   |

• User need to click on +Add Route button to add Route

|                                                  |                   |                               | :21   🌲   VASU BADISA FINSIHED GOOD: |                                            |
|--------------------------------------------------|-------------------|-------------------------------|--------------------------------------|--------------------------------------------|
| Procurement * Route *                            |                   |                               |                                      |                                            |
|                                                  | Add Route         |                               | ×                                    | Add Route                                  |
| 10 *                                             | Location Type:*   | Select Type 🔹                 |                                      | Search:                                    |
| S.No * Consignor Name Co                         | Consignor Name :* | Consignor Name                | oute                                 | Status                                     |
| + Add Route                                      | Consignee Name:*  | Consignee Name                |                                      | Previous Next                              |
|                                                  | Route:*           | Enter Route                   |                                      |                                            |
|                                                  |                   | Save                          | Cancel                               |                                            |
|                                                  |                   |                               |                                      |                                            |
|                                                  |                   |                               |                                      |                                            |
| Department Of Excise © 2021. All rights reserved |                   | Assam Build Version V9.1.1.12 | Designed and                         | I Developed By C-TEL Infosystems Pvt. Ltd. |

• User need to fill all the mandatory details and needs to click on the Save button and the added routes were displayed as shown below

|         | n <b>E≷·MS</b><br>t∈ture integrate                      |                |                | Session Time Left : 59:55   🌲   VASU | J BADISA FINSIHED GOODS   Home   VASU BA    | ADISA (New Local Supplier)   🗗 |
|---------|---------------------------------------------------------|----------------|----------------|--------------------------------------|---------------------------------------------|--------------------------------|
| Procure | ement - 🔀 Route -                                       |                |                |                                      |                                             |                                |
|         |                                                         |                |                |                                      |                                             | Add Route                      |
| 10      | v                                                       |                |                |                                      | Search                                      | н                              |
| S.No 📤  | Consignor Name                                          | Consignor Code | Consignee Name | Consignee Code                       | Route                                       | Status                         |
| 1       | M/S MASTER INDIA BREWING<br>COMPANY                     | 1035           | VASU BADISA    |                                      | vasubrewery-breweryvasu-srinivas<br>brewery | Active                         |
| 2       | SEVEN SISTERS TRADE AND<br>DISTILLERIES PRIVATE LIMITED | 1033           | VASU BADISA    |                                      | vasu-Srinivas-Srinu                         | Active                         |
| + Add R | loute                                                   |                |                |                                      |                                             | Previous Next                  |

## **IMPORT INDENT**

• User need to click on the Procurement main icon and need to click on Importer Requests sub tab to raise an indent to Consignors (Bottling unit or Brewery)

|                                                  |                          |             | Session Time      | Left : 59:18   🔔 | VASU BADISA FINS      | IHED GOODS   F      | lome   VASU B/      | ADISA (New Local Supplier)   🗗 |
|--------------------------------------------------|--------------------------|-------------|-------------------|------------------|-----------------------|---------------------|---------------------|--------------------------------|
| Procurement > 💀 Route >                          |                          |             |                   |                  |                       |                     |                     |                                |
| IMPORTER REQUESTS                                |                          |             |                   |                  |                       |                     | Procure             | ement / Importer Requests      |
|                                                  | Start Date 🛗 17-Feb-2022 |             | End Date          | 17-Feb-2022      | Status                | All                 |                     | * Search                       |
| 10 •                                             |                          |             |                   |                  |                       |                     | Search              | h:                             |
| S.No A Import Permit<br>Number Consignor Name    | Consignee Name           | Date        | Import<br>Permit  | Status           | Certificate<br>Number | Certificate<br>Date | Certificate<br>File | Certificate Remarks            |
| + Indent                                         |                          |             |                   |                  |                       |                     |                     | Previous Next                  |
|                                                  |                          |             |                   |                  |                       |                     |                     |                                |
| Department OF Excise © 2021. All rights reserved |                          | Assam Build | Version V9.1.1.12 |                  |                       | Designed and Devel  | oped By C-TEL Inf   | osystems Pvt. Ltd.             |

• Click on +Indent button and fill all the mandatory details to raise the indent and click on save button

|                                       |                         |                          |                               | L   🌲   VASU BADISA FINSIHED GO |                                                |
|---------------------------------------|-------------------------|--------------------------|-------------------------------|---------------------------------|------------------------------------------------|
| 🛐 Procurement -> 🐻 Route ->           | Indent For Imp          | ort                      |                               | >                               | <                                              |
| IMPORTER REQUESTS                     | Name of Consignee       | VASU BADISA FINSIHED GO  | Name of Consignor *           | Select Consignor 🔹              | Procurement / Importer Requests                |
|                                       | Select Location Type*   | Select Location Type *   | Consignee State               | Sikkim                          | * Search                                       |
| 10 •                                  | Route*                  | Select Route *           | Import Permit Issued<br>Date* | 17-Feb-2022                     | Search:                                        |
| S.No A Number Consignor Name          | Importer Permit Number* | Importer Permit Number   | Import Permit Issued By*      |                                 | File Certificate Remarks                       |
| + Indent                              | Date*                   | Browse No file selected. | Remark*                       | Please enter remark             | Previous Next                                  |
|                                       |                         |                          |                               | Cancel Save                     |                                                |
|                                       |                         |                          |                               |                                 |                                                |
| Department Of Excise © 2021. All righ | ts reserved             | Assam                    | Build Version V9.1.1.12       | Designer                        | d and Developed By C-TEL Infosystems Pvt. Ltd. |

• After saving the indent the request is displayed as follows

| Procurement ~     | 🚯 Route 🗸             |                                                            |                                  |                            |                  |                    |                       |                     |                     |                  |                |
|-------------------|-----------------------|------------------------------------------------------------|----------------------------------|----------------------------|------------------|--------------------|-----------------------|---------------------|---------------------|------------------|----------------|
| IMPORTER REQU     | JESTS                 |                                                            |                                  |                            |                  |                    |                       |                     | Procure             | ment / Impo      | orter Requests |
|                   |                       | Start I                                                    | Date 🛗 17-Feb-20                 | 22                         | End Date         | 17-Feb-2022        | Status                | All                 |                     | Ŧ                | Search         |
| 10 •              |                       |                                                            |                                  |                            |                  |                    |                       |                     | Search:             |                  |                |
| S.No A Import Per | mit Number            | Consignor Name                                             | Consignee Name                   | Date                       | Import<br>Permit | Status             | Certificate<br>Number | Certificate<br>Date | Certificate<br>File | Certificate      | Remarks        |
| 1 PER20212        | 2021701/01-23         | SEVEN SISTERS TRADE AND<br>DISTILLERIES PRIVATE<br>LIMITED | VASU BADISA<br>FINSIHED<br>GOODS | 17-Feb-2022<br>03:56:29 PM | View             | Importer Requested |                       |                     |                     |                  | View           |
| + Indent          |                       |                                                            |                                  |                            |                  |                    |                       |                     |                     | Previor          | us Next        |
|                   |                       |                                                            |                                  |                            |                  |                    |                       |                     |                     |                  |                |
|                   |                       |                                                            |                                  |                            |                  |                    |                       |                     |                     |                  |                |
| _                 |                       |                                                            |                                  |                            |                  |                    |                       |                     |                     |                  |                |
| Departm           | ent Of Excise © 2021. | . All rights reserved                                      |                                  | Assam Build Ve             | rsion V9.1.1.12  |                    | [                     | Designed and Develo | ped By C-TEL Info   | systems Pvt. Lto | L              |

- Now the request is to be scrutinized by Dealing Assistant for verification of Genuineness.
- After successful verification of Genuineness, the request status is displayed as Permit is Genuine as shown below

|                             |                                                            |                               |                            | Session Time     | 2 Left : 59:29   🌲 | VASU BADISA FINSI     | IHED GOODS   H      | ome   VASU BA       | ADISA (New Loc   | al Supplier)   🗗 |
|-----------------------------|------------------------------------------------------------|-------------------------------|----------------------------|------------------|--------------------|-----------------------|---------------------|---------------------|------------------|------------------|
| Procurement - Route -       |                                                            |                               |                            |                  |                    |                       |                     |                     |                  |                  |
| IMPORTER REQUESTS           |                                                            |                               |                            |                  |                    |                       |                     | Procure             | ement / Impo     | orter Requests   |
|                             | Start D                                                    | ate 🛗 17-Feb-2022             | !                          | End Date 🛗       | 17-Feb-2022        | Status                | All                 |                     | •                | Search           |
| 10 •                        |                                                            |                               |                            |                  |                    |                       |                     | Search              | n:               |                  |
| S.No  Import Permit Number  | Consignor Name                                             | Consignee Name                | Date                       | Import<br>Permit | Status             | Certificate<br>Number | Certificate<br>Date | Certificate<br>File | Certificate      | Remarks          |
| 1 PER202122021701/01-23     | SEVEN SISTERS TRADE AND<br>DISTILLERIES PRIVATE<br>LIMITED | VASU BADISA<br>FINSIHED GOODS | 17-Feb-2022<br>03:56:29 PM | View             | Permit is Genuine  | FF/2022-02            | 17-<br>Feb-2022     |                     | ₽                | View             |
| + Indent                    |                                                            |                               |                            |                  |                    |                       |                     |                     | Previo           | us Next          |
|                             |                                                            |                               |                            |                  |                    |                       |                     |                     |                  |                  |
|                             |                                                            |                               |                            |                  |                    |                       |                     |                     |                  |                  |
| Department Of Excise © 2021 | . All rights reserved                                      |                               | Assam Build Ver            | sion V9.1.1.12   |                    | E                     | Designed and Develo | oped By C-TEL Inf   | osystems Pvt. Lt | d.               |

• After genuineness of the Permit requested the Consignors (Bottling Unit or Brewery) applies for Export Permit and performs the dispatch of Spirit from the Bottling Unit or Brewery.